# **一一一個人事業者等向け 申請の流れ**

※法人の方は、途中一部入力する項目が異なります。詳しくは注釈を御覧ください

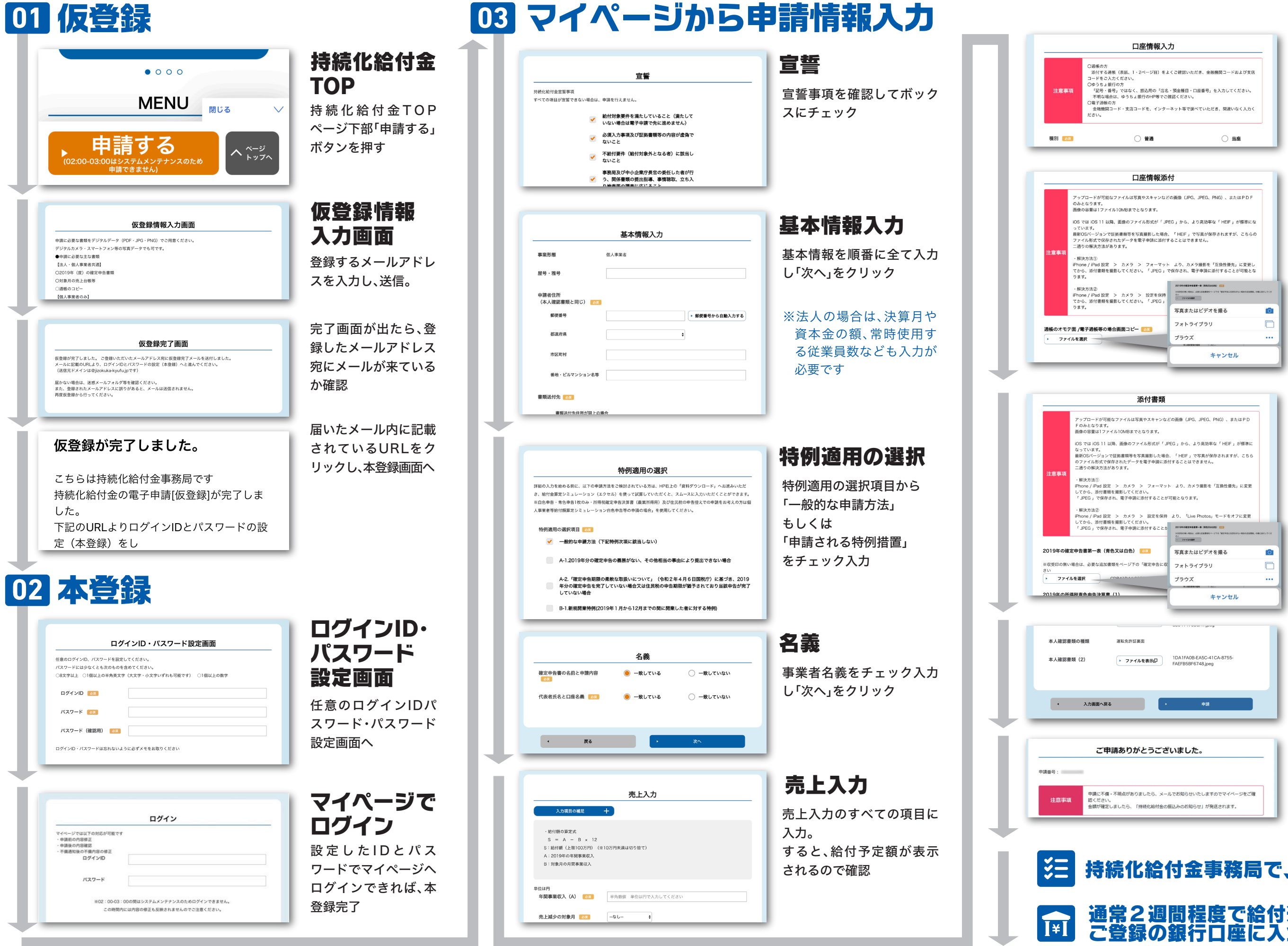

口座情報入力

振込先の口座情報を入力

#### 口座情報添付

通帳のオモテ面、通帳を開い た1・2ページ目、または、電 子通帳画面のコピー、を添付 し「次へ」をクリック

スマホの方は、こちらから添 付ファイルを選択

#### 添付書類

確定申告各種書類の控え、売 上台帳のデータ、本人確認書 類の写しを添付

※法人の場合は、確定申告書 別表一や法人概況説明書を 添付していただきます

スマホの方は、こちらから添 付ファイルを選択

### すべての 入力内容確認

入力した内容を確認し、最後 の「申請」をクリック

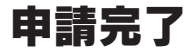

## 持続化給付金事務局で、申請内容を確認 通常2週間程度で給付通知書発送、 ご登録の銀行口座に入金